# Industrial Automation Enhanced Allen Bradley L5K Support Tech Note 44

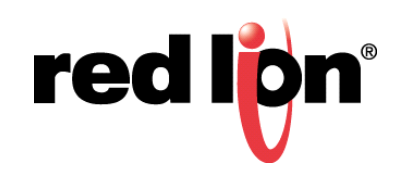

## **Abstract:**

This document describes how to use the Native Tags via L5K file Enhanced driver support in Crimson<sup>®</sup> 3 to establish communication with Allen Bradley's CompactLogix and ControlLogix Programmable Logic Controllers (PLCs) over Ethernet.

### **Products:**

Red Lion Controls CR1000 Human Machine Interface (HMI), CR3000 HMI, Data Station Plus (DSP), G3 HMI, G3 Kadet HMI, Graphite<sup>®</sup> Controller, Graphite HMI, Modular Controller, and ProducTVity Station™ (PTV)

## Use Case: Communicating With RSLogix/Studio5000-Based PLCs

This document describes how to use the Native Tags via L5K file Enhanced driver, which is the preferred option for establishing communication with Allen Bradley's CompactLogix and ControlLogix PLCs over Ethernet.

## **Required Software:**

Crimson 3.0 (build 530.000 or higher) or Crimson 3.1

## **Required Operating System:**

Microsoft Windows 2000, or above

# Introduction

The L5K driver in Crimson provides a means to access data in Allen Bradley PLCs using direct tag names as reference. This driver can be used:

- •With an Allen Bradley CompactLogix PLC CPU
- •With an Allen Bradley ControlLogix PLC CPU or Ethernet Communication card
- Over Ethernet only

The driver provides tools to load and access PLC Controller Tags information directly from a PLC program saved as an L5K file. The driver, after L5K import into Crimson, automatically recognizes tag types and formats. The driver supports the following types:

- •All factory defined types such as Counters, Timers, Word, Real, Strings, etc.
- •User Defined Type (UDT) variables
- Add On Instructions
- •Aliases; the driver will try to resolve the initial data type based on its alias
  - **NOTE 1:** Direct I/O access is not possible; use an alias to access the I/O in the PLC. If the driver cannot resolve the alias type, it will assume the tag is a double word.
  - **NOTE 2:** Crimson 3.0 (build 530.000 or higher) or 3.1 is required and is only available to Windows 2000 or above users. Please update your version of Crimson to the latest, available online at: www.redlion.net.

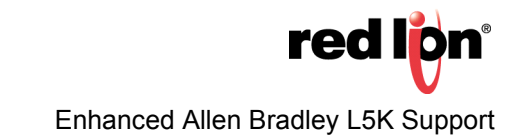

#### **Generating The L5K File**

In RSLogix/Studio 5000, open the PLC program and click *File > Save As* from the menu bar; the Save As popup appears, as shown in Figure 1. Perform the following:

- **1.** Go to the Save in: field and specify the folder in which the file should be saved; *L5Ks* in this example.
- 2. Go to the File name: field and specify the file name; CtrLogix.L5K in this example.
- **3.** Go to the save as type: field and select *RsLogix 5000 Import/Export File (\*.L5K)* from the drop down menu.

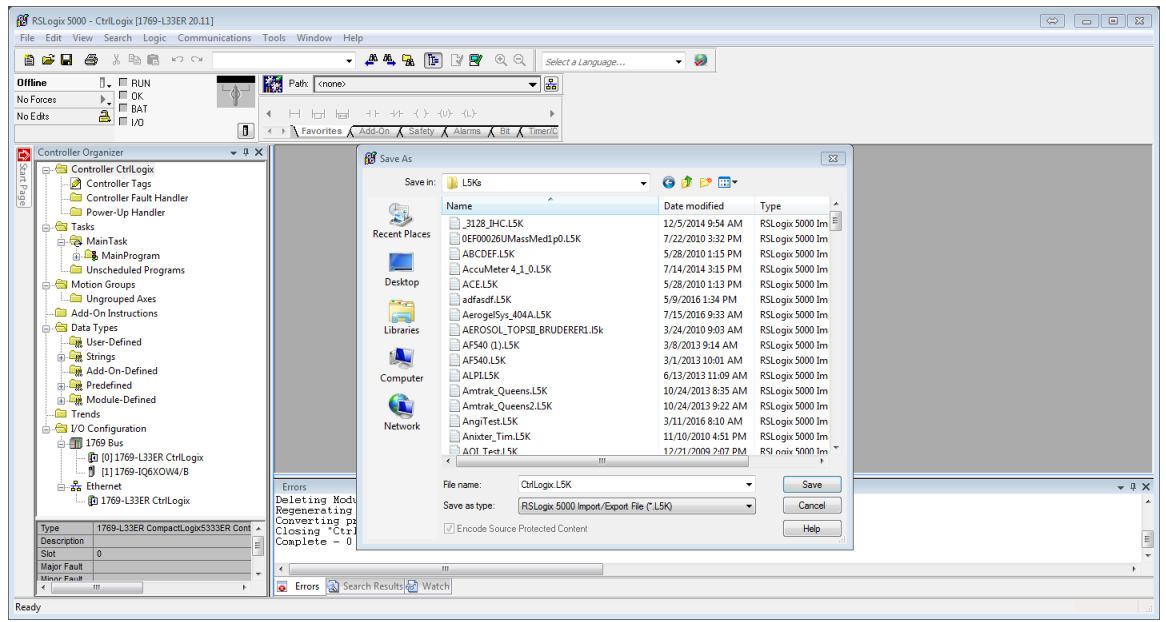

Figure 1.

 Click the Save button to save the program as an L5K file. The L5K file that is generated contains all required information about the Controller tags.

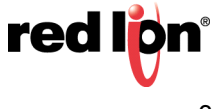

#### **Crimson Configuration**

#### **Configuring The Ethernet Port**

Referring to Figure 2, perform the following:

- **1.** Go to the Navigation Pane and under Communications, select *Network*; the Communications Networks popup appears.
- 2. Select the Ethernet 1 or Ethernet 2 tab, as applicable; Ethernet 1 in this example.
- 3. Configure the port as required, saving the configuration settings when done.

| -& Untitled File - G09 - Crimson 3.0 |                                                             |                                         |  |  |  |  |
|--------------------------------------|-------------------------------------------------------------|-----------------------------------------|--|--|--|--|
| Eile Edit View Go Link Help          |                                                             |                                         |  |  |  |  |
|                                      |                                                             |                                         |  |  |  |  |
| Navigation Pane X                    | Communications - Network                                    | Resource Pane X                         |  |  |  |  |
| K New - X                            | Ethernet 1 Ethernet 2 TIS - SSI Bourling Download Add Botts | Ø                                       |  |  |  |  |
| Communications                       |                                                             | Devices                                 |  |  |  |  |
| •Q) RS-232 Program Port              | Port Settings                                               | Modules                                 |  |  |  |  |
| RS-485 Comms Port                    | Port Mode: Manual Configuration                             | Not Mapped                              |  |  |  |  |
| •() RS-232 Comms Port                | TP Address: 1921581100                                      |                                         |  |  |  |  |
| Protocol 1                           |                                                             |                                         |  |  |  |  |
| Protocol 2                           | Network Mask: 255.255.25.0                                  |                                         |  |  |  |  |
| Protocol 3                           | Gateway: 0.0.0.0                                            |                                         |  |  |  |  |
| 🚏 Protocol 4                         |                                                             |                                         |  |  |  |  |
| Geo USB Host Ports                   | DNS Settings                                                |                                         |  |  |  |  |
| Keyboard                             | DNS Mode: Disabled -                                        |                                         |  |  |  |  |
| Mouse                                | Nume Server 1: 0000                                         |                                         |  |  |  |  |
| 🖃 🍔 Services                         | None Serei 1. Constant                                      |                                         |  |  |  |  |
| Time Manager                         | Name Server 2: 0.0.0.0                                      |                                         |  |  |  |  |
| CPC Proxy                            | Device Laws                                                 |                                         |  |  |  |  |
| - FIF Server                         | Physical Layer                                              |                                         |  |  |  |  |
| 🚔 Mall Manager                       | Full Duplex: Enabled -                                      |                                         |  |  |  |  |
| 😥 SQL Sync                           | High Speed: Enabled -                                       |                                         |  |  |  |  |
| Comms Modules                        |                                                             |                                         |  |  |  |  |
| IS SIGT 1                            | Maximum Segment Size                                        |                                         |  |  |  |  |
| Slot 3                               | For Send: 1280                                              |                                         |  |  |  |  |
| Slot 4                               |                                                             |                                         |  |  |  |  |
| Slot 5                               | FOR RECEIVE: 1200                                           |                                         |  |  |  |  |
| I Slot o                             |                                                             |                                         |  |  |  |  |
|                                      |                                                             |                                         |  |  |  |  |
|                                      |                                                             |                                         |  |  |  |  |
| Communications                       |                                                             |                                         |  |  |  |  |
|                                      |                                                             |                                         |  |  |  |  |
| Data Tags                            |                                                             |                                         |  |  |  |  |
| 👷 Display Pages                      |                                                             |                                         |  |  |  |  |
|                                      |                                                             |                                         |  |  |  |  |
| Programs                             |                                                             |                                         |  |  |  |  |
| Web Server                           |                                                             |                                         |  |  |  |  |
| <b>W</b>                             |                                                             |                                         |  |  |  |  |
| Data Logger                          |                                                             |                                         |  |  |  |  |
| Security                             |                                                             | Devices                                 |  |  |  |  |
|                                      |                                                             |                                         |  |  |  |  |
| - Svir                               |                                                             | Jata Tags                               |  |  |  |  |
| Control                              |                                                             | Programs                                |  |  |  |  |
| I/O Modules                          |                                                             | System                                  |  |  |  |  |
| 1638                                 |                                                             |                                         |  |  |  |  |
|                                      |                                                             | LITOIS CITCULAR TRANSLAGE KEAD CAPS NUM |  |  |  |  |

Figure 2.

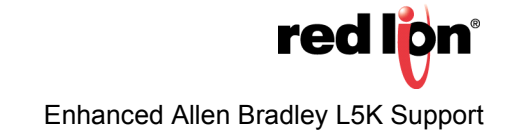

#### Selecting The Driver

Referring to Figure 3, perform the following:

- 1. Go to the Navigation Pane and select the first available Protocol under Network; *Protocol 1* in this example. The Communications - Network - Protocol 1 popup appears.
- 2. Under Driver Selection, go to the Driver: field and click the *Pick* button; the Driver Picker for Ethernet Port popup appears.
- 3. Under the Manufacturer column, select Allen-Bradley.
- 4. Under the Driver column, select Native Tags via L5K file Enhanced.
- 5. Click the OK button.

| -2- Untitled File - G09 - Crimson 3.0                                                                                                    |                                                                                                    |                                            |
|----------------------------------------------------------------------------------------------------|----------------------------------------------------------------------------------------------------|--------------------------------------------|
| File Edit View Go Link Help                                                                                                    |                                                                                                    | <b>2</b> •                                 |
| Navigation Pane X                                                                                                    | Communications - Network - Protocol 1 Por                                                                                                    | t 5 🕐 🕡 Resource Pane 🛛 🗙                  |
| Sk New- X                                                                                                    | Driver Selection                                                                                                    | <i>P</i>                                   |
| Communications     OF DESIZE Program Port     OF DESIZE Program Port     OF DESIZE Comms Port     OF DESIZE Comms Port     Protocol 1     Protocol 2     Protocol 3     Protocol 4     OF DESIZE Protocol 4     OF DESIZE Protocol 4     OF DESIZE Protocol 4     OF DESIZE Protocol 4     OF DESIZE Protocol 4     OF DESIZE PROTOCOL     OF DESIZE PROTOCOL     OF DESIZE PROTOCOL     OF DESIZE PROTOCOL     OF DESIZE PROTOCOL     OF DESIZE PROTOCOL     OF DESIZE PROTOCOL     OF DESIZE PROTOCOL     OF DESIZE PROTOCOL     OF DESIZE PROTOCOL     OF DESIZE PROTOCOL     OF DESIZE PROTOCOL     OF DESIZE PROTOCOL                                                                                                    | Unter Selection Driver: No Driver Selected Pot Commands Detete Helvork Rot Clear Pot Settings Add Additional Device Driver Picker for Ethernet Pot Manufacturer Driver Picker for Ethernet Pot EX                                                                                                    | (∰ Device)<br>© ∰ Modules<br>(Ø Not Mapped |
| Time Manager  To Time Manager  To Server  Mail Manager  Mail Manager  Mail Manager  Solutions  Solutions  Sol | System><br>ABB     ABB       AC Tech gy     PFI Master via PCCCEPP     Version 1.01       DFI Master via PCCCEPP     Version 1.01       Address     PFI Master via PCCCEPP     Version 1.01       Address     PFI Master via PCCCEPP     Version 1.01       Address     PFI Master via PCCCEPP     Version 1.01       Address     PFI Master via PCCCEPP     Version 1.01       Master Badity     PFI Master via PCCCEPP     Version 1.00       Master Badity     Version 1.01     PFI Master via PCCCEPP       Banner     Version 1.01     PFI Master via PCCCEPP       Banner     Version 1.01     PFI Master via PCCCEPP       Distance Badity     Version 1.02     Version 1.01       Master Badity Bate Via Via Via Via Via Via Via Via Via Via |                                            |
| Communications                                                                                                    |                                                                                                    |                                            |
| Jata Tags                                                                                                    |                                                                                                    |                                            |
| See Display Pages                                                                                                    |                                                                                                    |                                            |
| Programs                                                                                                    |                                                                                                    |                                            |
| Web Server                                                                                                    |                                                                                                    |                                            |
| Data Logger                                                                                                    |                                                                                                    |                                            |
| Security                                                                                                    |                                                                                                    | Devices                                    |
| 🖶 sqi                                                                                                    |                                                                                                    | 🔁 Data Tags                                |
| g률 Control                                                                                                    |                                                                                                    | Programs                                   |
| 1/0 Modules                                                                                                    |                                                                                                    | System                                     |
| Port Number 5                                                                                                    |                                                                                                    | Errors Circular Translate READ CAPS NUM    |

Figure 3.

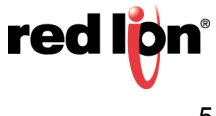

#### **Configuring The Driver**

Referring to Figure 4, perform the following:

- 1. Go to the Navigations Pane and select the new device that appeared under Protocol 1; *PLC1* in this example. This device represents the Allen Bradley PLC.
- 2. Set the IP address: field to match the PLC configuration; 192.169.15.51 in this example.
- 3. Leave the TCP Port : field set to 44818, unless instructed otherwise.
- 4. Set the Enable Routing: field to *No* only if the PLC does **NOT** have a backplane. (Some newer Compact-Logix models do not have a backplane)
- 5. Refer to the <u>Routing Path</u> section of this document if the CPU is not in Slot 0 of the rack that contains the Ethernet card.

| Untitled File - Edge Controller (VGA) - Crimson 3.0 - UNREGI | STERED COPY                                             |                                       |
|--------------------------------------------------------------|---------------------------------------------------------|---------------------------------------|
| Eile Edit View Go Link Help                                  |                                                         |                                       |
| • • • • • • • • • • • • • • • • • • •                        |                                                         | <b>2</b> -                            |
| Navigation Pane                                              | Communications - Network - Protocol 1 - PLC1 Device 2 🕔 | Resource Pane X                       |
| 🚜 New - 🔀                                                    | Darlie fellere                                          | P                                     |
| E Communications                                             | U evice securitys                                       | E Devices                             |
| () R5-232 Program Port                                       | Enable Device: Yes •                                    | PLC1                                  |
| () RS-485 Comms Port A                                       | Transforder                                             | Im Modules                            |
| RS-465 Commis Porcis                                         | Layet Levice                                            | Mot Mapped                            |
| Y Protocol 1 - AB L5K Tags                                   | IP Address: 192.168.15.51                               |                                       |
| III PLC1                                                     | TCP Port: 44818 🗇                                       |                                       |
| 8 Protocol 2                                                 | Fnabla Posting                                          |                                       |
| Protocol 4                                                   | Enterty response                                        |                                       |
| 🖽 🚭 USB Host Ports                                           | Routing Path:                                           |                                       |
| Memory Stick                                                 | Tan Selartion                                           |                                       |
| Keyboard Sandrar                                             |                                                         |                                       |
| Time Manager                                                 | Tag Management                                          |                                       |
| Cat OPC Proxy                                                |                                                         |                                       |
| 🕼 FTP Server                                                 | Path to LSK file:                                       |                                       |
| Sync Manager                                                 | Load LSK file automatically with database               |                                       |
| SOI Sone                                                     |                                                         |                                       |
| E Comms Modules                                              | Advanced settings                                       |                                       |
| Slot 1                                                       | Spanning Reads: Enabled •                               |                                       |
| Tethered Rack                                                | Transactional Writes: Englished T                       |                                       |
| a reality sec.                                               |                                                         |                                       |
|                                                              | Preempt Other Devices: No •                             |                                       |
|                                                              | Favor UI Writes: No 👻                                   |                                       |
|                                                              | Comms Delay: 0 👘 ms                                     |                                       |
|                                                              |                                                         |                                       |
|                                                              | Device Commands                                         |                                       |
|                                                              | Delete This Device                                      |                                       |
|                                                              | Add Gateway Block                                       |                                       |
|                                                              |                                                         |                                       |
|                                                              |                                                         |                                       |
|                                                              |                                                         |                                       |
|                                                              |                                                         |                                       |
|                                                              |                                                         |                                       |
|                                                              |                                                         |                                       |
|                                                              |                                                         |                                       |
|                                                              |                                                         |                                       |
|                                                              |                                                         |                                       |
|                                                              |                                                         |                                       |
|                                                              |                                                         |                                       |
|                                                              |                                                         |                                       |
|                                                              |                                                         |                                       |
|                                                              |                                                         |                                       |
|                                                              |                                                         |                                       |
| · · · · · · · · · · · · · · · · · · ·                        |                                                         | 15 % R 80                             |
|                                                              |                                                         | From Circular Translate READ CARS NUM |

Figure 4.

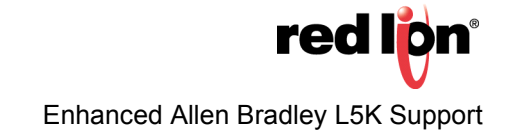

#### **Importing The PLC's Tag List**

Referring to Figure 5, perform the following:

- 1. Click the *Tag Management* button; the Manage Addresses for All Native Tags popup appears.
- 2. Click the *Import L5K* button; the Open File popup appears.
- **3.** Navigate to the L5K file associated with the PLC that was previously saved in the <u>Generating the L5K File</u> section; *CtrLogix.L5K* in this example.
- 4. Click the Open button; PLC tag data is imported.
- 5. Click the Close button; PLC tag data is saved.

| -2- Untitled File - G09 - Crimson 3.0      |                  |                                |                     |       |                                       |                    |                 |        |                                  |
|--------------------------------------------|------------------|--------------------------------|---------------------|-------|---------------------------------------|--------------------|-----------------|--------|----------------------------------|
| Eile Edit View Go Link Help                |                  |                                |                     |       |                                       |                    |                 |        |                                  |
| C 🖸 🗅 👌 🖬 🖻 🔍 🖒 🖹 🍏 🖉 🔿                    | <b>I</b>         |                                |                     |       |                                       |                    |                 |        | 2-                               |
| Navigation Pane                            | ×                | Communications - Network - Pro | tocol 1 - PLC1      |       |                                       |                    | Device 2 🕚      | Reso   | urce Pane X                      |
| New - X                                    |                  |                                |                     |       |                                       |                    |                 | Ø      |                                  |
| Communications                             |                  | Device Settings                |                     |       |                                       |                    |                 |        | Devises                          |
| Communications     all RS-232 Program Port |                  | Enable Device: Yes             | •                   |       |                                       |                    |                 | - FK - | Devices                          |
| RS-485 Comms Port                          |                  |                                |                     |       |                                       |                    |                 |        | Modules                          |
| RS-232 Comms Port                          |                  | Target Device                  |                     |       |                                       |                    |                 | 1 6    | ? Not Mapped                     |
| 🖃 📌 Network                                |                  |                                | A One File          |       |                                       |                    |                 |        |                                  |
| Protocol 1 - AB L5K Tags                   | 1anage Addresses | for AB Native Tags             | -er Open File       |       |                                       |                    |                 |        |                                  |
| PICI Vertexel 2                            | ISK File Import  |                                | ( ) v leskto        | p 🕨   | Customer Databases 🕨 L5Ks 🔹           | • + Search L5Ks    |                 | Q      |                                  |
| Protocol 3                                 | contracting ore  |                                | 00                  |       |                                       |                    |                 | -      |                                  |
| Protocol 4                                 |                  |                                | Organize 🔻 New fo   | lder  |                                       |                    | 8= -            | 0      |                                  |
| 🖃 🚭 USB Host Ports                         |                  |                                |                     |       | Name                                  | Date modified      | Type            |        |                                  |
| Memory Stick                               |                  |                                | 🚍 Libraries         |       |                                       |                    | 1364            |        |                                  |
| Keyboard                                   |                  |                                | Desuments           |       | CL500488_Niagara_Mooresville_Rev1_130 | 3/4/2014 9:25 AM   | L5K File        |        |                                  |
| Mouse                                      |                  |                                | Documents           |       | Conair_Central_Water.LSK              | 11/6/2013 9:28 AM  | L5K File        |        |                                  |
| Services                                   |                  |                                | J Music             |       | CP_100 3-13-15.L5K                    | 3/13/2015 4:47 PM  | L5K File        | =      |                                  |
| B. OPC Proxy                               |                  |                                | E Pictures          |       | Crane Test EN2T.L5K                   | 5/23/2011 10:46 AM | L5K File        |        |                                  |
| FTP Server                                 |                  |                                | 🚼 Videos            |       | Crane Test ENBT J 5K                  | 7/6/2011 4:57 PM   | 15K File        |        |                                  |
| Sync Manager                               |                  |                                |                     |       | Ctrill pairs ISK                      | 9/21/2010 10/21 AM | LSK File        |        |                                  |
| 🚔 Mail Manager                             |                  |                                | Normal Computer     |       |                                       | 0/01/2010 10:01 MW | LOKTIE          |        |                                  |
| SQL Sync                                   |                  |                                | Windows (C:)        | E     | CWIP_1000.LSK                         | 11/23/2011 11:21   | LDK File        |        |                                  |
| Slot 1                                     |                  |                                | anns2 (\\vk-ms-f    |       | DistyTrainingDemo2016.L5K             | 5/25/2016 12:34 PM | L5K File        |        |                                  |
| Slot 2                                     |                  |                                | arouns (1) whenes   |       | DL1_BLENDER_1.L5K                     | 9/15/2015 9:33 AM  | L5K File        |        |                                  |
| Slot 3                                     |                  |                                | groups ((lyk-ins    |       | DL1_BLENDER_2.L5K                     | 9/15/2015 9:33 AM  | L5K File        |        |                                  |
| Slot 4                                     |                  | Import 15K                     | ecco (\\yk-ms-ts    |       | DL1_CHUNKER.L5K                       | 9/15/2015 9:33 AM  | L5K File        |        |                                  |
| Slot 5                                     |                  |                                | 🚽 dany (\\YK-MS-F   |       | DL1 MOLINE,L5K                        | 9/15/2015 9:33 AM  | L5K File        | -      |                                  |
| Tothered Dack                              | Details          |                                | 🚽 vault (\\yk-ms-fs | + +   |                                       |                    |                 | F.     |                                  |
| In redicied Kack                           | Type:            |                                |                     |       |                                       |                    |                 |        |                                  |
| Communications                             | Min:             |                                | File                | e nam | E CtrlLogix.L5K                       | RSLogix 5000 I     | mport/Export Fi | le 🔻   |                                  |
| 44 communications                          | Max              |                                |                     |       |                                       | Onen               | Cancel          |        |                                  |
| 🛁 Data Tags                                |                  |                                |                     |       |                                       | open               | Conce           | _      |                                  |
|                                            | Data Type:       | L                              |                     |       |                                       |                    |                 | 11     |                                  |
| Search Display Pages                       | Alias of:        |                                |                     |       |                                       |                    |                 |        |                                  |
|                                            |                  |                                |                     |       |                                       | Close              |                 |        |                                  |
| Vrograms                                   |                  |                                |                     |       |                                       |                    |                 |        |                                  |
| Web Server                                 |                  |                                |                     |       |                                       |                    |                 |        |                                  |
| <b>W</b>                                   |                  |                                |                     |       |                                       |                    |                 |        |                                  |
| Data Logger                                |                  |                                |                     |       |                                       |                    |                 |        |                                  |
| 0-                                         |                  |                                |                     |       |                                       |                    |                 |        |                                  |
| Security                                   |                  |                                |                     |       |                                       |                    |                 | 44     | Devices                          |
| 🖶 sql                                      |                  |                                |                     |       |                                       |                    |                 | 2      | Data Tags                        |
| Control                                    |                  |                                |                     |       |                                       |                    |                 |        | Programs                         |
|                                            |                  |                                |                     |       |                                       |                    |                 |        | Contorn                          |
| I O Modules                                |                  |                                |                     |       |                                       |                    |                 | 0      | System                           |
| Port Number 5, Device Number 2             |                  |                                |                     |       |                                       |                    |                 |        | Circular Translate READ CAPS NUM |

Figure 5.

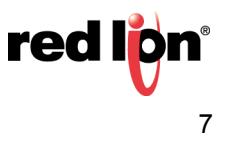

#### **Creating and Mapping Crimson Tags**

Referring to Figure 6, perform the following:

- **1.** Go to the Navigation Pane and navigate to the Data Tags section.
- 2. Click New to create a new Numeric tag.
- **3.** Select *Tag1* (created in step #2); the Data Tags Tag1 popup appears.
- 4. Change the Source: field from Internal to PLC1; the Select Address for AB Native Tags popup appears.
- 5. Select the tag's source from the L5K File Tree; *CounterA.ACC* in this example.
- 6. Click the OK button.

| - Untitled File - G09 - Crimson 3.0 |                                                  |                                         |
|-------------------------------------|--------------------------------------------------|-----------------------------------------|
| Elle Edit View Go Link Help         |                                                  |                                         |
| G O P 👌 🖯 🖸 G S 🔓 🛱 🏷 🖓 👁 🖃 🖉       |                                                  | 2.                                      |
| Navigation Pane                     | X Data Tags - Tag1                               | Tag 0 🕐 🕢 Resource Pane 🛛 🗙             |
| 🧠 New 📲 🛱 🗙 🚠 🔎                     | Data Format Colors Alarms Triggers Plot Security | P %                                     |
| San Data Tags                       | Data Source                                      | Data Tags                               |
|                                     | Source: Tinternal                                |                                         |
| Select Addre                        | is for AB Native Tags                            |                                         |
| Selected T                          | 9                                                |                                         |
|                                     | CounterA.ACC                                     |                                         |
| C LSK File Tr                       | e CAvailable Addresses                           |                                         |
|                                     | ontroller Tags                                   |                                         |
|                                     | Bit<br>Bits11281                                 |                                         |
|                                     | GounterA                                         |                                         |
|                                     | - CounterA.ACC                                   |                                         |
|                                     | - CounterA.CTL                                   |                                         |
|                                     | CounterA.CD<br>CounterA.DN                       |                                         |
|                                     | - CounterA.OV                                    |                                         |
|                                     | Float                                            |                                         |
|                                     | Floats[128]<br>Long                              |                                         |
|                                     | Longs[128]                                       |                                         |
| - Details -                         |                                                  |                                         |
| Communications Type:                | DINT                                             |                                         |
| Jata Tags Min:                      |                                                  |                                         |
| Display Pages                       |                                                  |                                         |
| Alias of                            | e conglas cong                                   |                                         |
| Vrograms                            | OK Cancel                                        |                                         |
| Web Server                          |                                                  |                                         |
| Data Logger                         |                                                  |                                         |
| Security                            |                                                  |                                         |
| 🚼 sq.                               |                                                  | 🔁 Data Tags                             |
| G물 Control                          |                                                  | Programs                                |
| 1/0 Modules                         |                                                  | System                                  |
|                                     |                                                  | Errors Circular Translate READ CAPS NUM |

Figure 6.

**Note**: If an array is selected, the array element (or index) can be entered in a field under the name section. For example, Tag1 could be mapped to Longs[4].

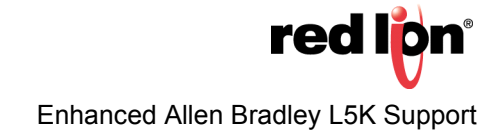

#### **Creating and Mapping Crimson Array Tags**

Referring to Figure 7, perform the following:

- 1. Go to the Navigation Pane and navigate to the Data Tags section.
- 2. Click New to create a new Numeric tag.
- 3. Select Tag2 (created in step #2); the Data Tags Tag2 popup appears.
- 4. Change the Source: field from Internal to PLC1.
- 5. Select the tag's source from the L5K File Tree; CounterA/Longs[128] in this example.
- 6. Click the OK button

| -2- Untitled File - G09 - Crimson 3.0 |                                         |                     |                                         |
|---------------------------------------|-----------------------------------------|---------------------|-----------------------------------------|
| <u>Eile Edit View Go Link H</u> elp   |                                         |                     |                                         |
| G O 🗅 👌 🖬 🖻 🖬 🗞 🖻 🎁 🖉 🧇 🖃             | 1 2                                     |                     | <b>Q</b> •                              |
| Navigation Pane                       | X Data Tags - Tag2                      |                     | Tag 1 🕐 🕢 Resource Pane 🗙               |
| 🧠 New 🝷 🛱 🗙 🖧 🔎                       | Data Format Colors Alarms Triggers Plot | Security            | ₽ %                                     |
| Value Tags                            | Data Source                             |                     | Data Tags                               |
| Tag2                                  | Source: 💌 Internal                      |                     | Tag2                                    |
| Select                                | Address for AB Native Tags              | ×                   |                                         |
| C Sele                                | ected Tag                               |                     |                                         |
|                                       |                                         | Longs 🚺             |                                         |
| - LSK                                 | File Tree                               | Available Addresses |                                         |
| G                                     | - CtriLogix                             | CounterA.ACC        |                                         |
|                                       | - Bit                                   |                     |                                         |
|                                       | Bits[128]                               |                     |                                         |
|                                       | Float                                   |                     |                                         |
|                                       | Floats[128]<br>Long                     |                     |                                         |
|                                       | Longs[128]                              |                     |                                         |
|                                       | Start                                   |                     |                                         |
|                                       |                                         |                     |                                         |
|                                       | Words[128]                              |                     |                                         |
|                                       | Inputi                                  |                     |                                         |
|                                       | i i Isout?                              |                     |                                         |
| Communications                        | ans                                     | _                   |                                         |
| Data Tans                             | tin:                                    |                     |                                         |
| N N                                   | fax:                                    |                     |                                         |
| Display Pages                         | lata Type: Long as Long                 |                     |                                         |
| Programs A                            | lias of:                                | OK Cancel           |                                         |
| Web Server                            |                                         |                     |                                         |
| Data Logger                           |                                         |                     |                                         |
| Security                              |                                         |                     |                                         |
| 🕂 sqi                                 |                                         |                     | Data Tags                               |
| 명류 Control                            |                                         |                     | Programs                                |
| 1/0 Modules                           |                                         |                     | System                                  |
|                                       |                                         |                     | Errors Circular Translate READ CAPS NUM |

Figure 7.

- **Note**: If an array is selected, the array element (or index) can be entered in a field under the name section. For example, Tag1 could be mapped to Longs[4].
- 7. Change the Extent: field from Single Item to Array.
- 8. Enter the number of elements to include.

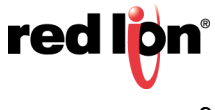

#### **Routing Path**

By default, the Native Tags via L5K File Enhanced driver communicates to a processor in slot 0 of the same chassis which contains the Ethernet module. The Routing Path facilitates connecting to a processor in a different slot or even in a different chassis. It consists of a series of comma delimited numbers, and potentially IP addresses, that directs the data from port to port between the communication modules from the Ethernet module and the target processor.

#### How it Works

The numbers represent module ports, slot locations, as well as node or IP addresses. This comma delimited string is sent after the IP address, of the Ethernet module that the Red Lion will connect to, thereby indicating the final destination of the packet.

#### Application: CPU in the Same Rack, Not in Slot 0

The data sent from the unit running Crimson needs to be sent to the Ethernet module's IP address (**10.10.4.120**), to the backplane of the rack (which is port **1** of all modules), to the CPU in slot **6**. The Crimson Routing Path should be set to: **1**,**6** 

#### **Application: CPU in a Different Rack**

Figure 8 represents a 2-rack system where the Ethernet module and CPU are installed in separate racks; the two racks are connected via ControlNet. The data sent from the unit running Crimson needs to be sent to the Ethernet module's IP address (**10.10.4.120**), to the backplane of the rack (which is port **1** of all modules), to the ControlNet module in slot **6**, out of port **2** (the ControlNet port) to ControlNet node **10**, to the backplane (port **1** again), to the CPU in slot **2**. The Crimson Routing Path should be set to: **1,6,2,10,1,2**.

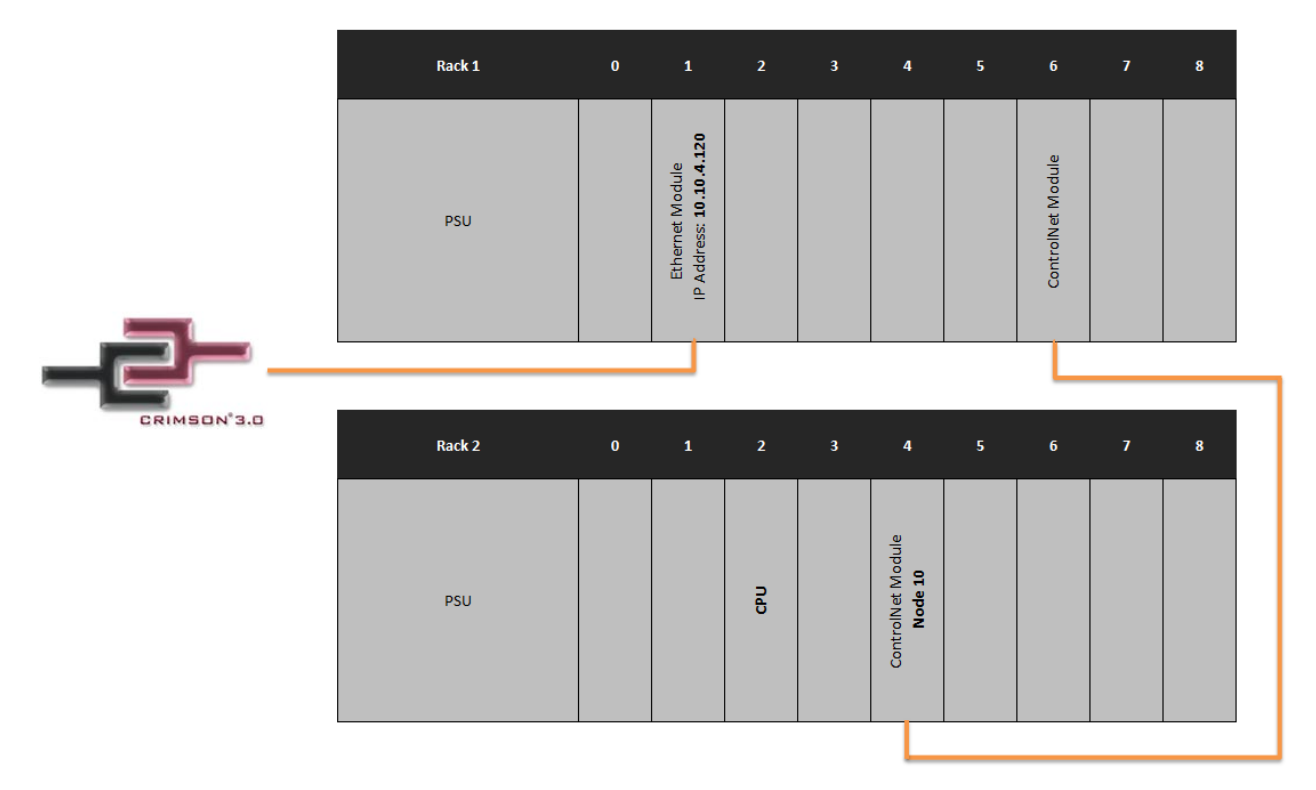

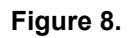

#### Disclaimer

It is the customer's responsibility to review the advice provided herein and its applicability to the system. Red Lion makes no representation about specific knowledge of the customer's system or the specific performance of the system. Red Lion is not responsible for any damage to equipment or connected systems. The use of this document is at your own risk. Red Lion standard product warranty applies.

#### **Red Lion Technical Support**

If you have any questions or trouble contact Red Lion Technical Support by emailing <u>support@redlion.net</u> or calling 1-877-432-9908.

For more information: http://www.redlion.net/support/policies-statements/warranty-statement

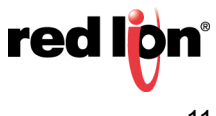